## How Do I Renew Online? 3 Easy Steps :

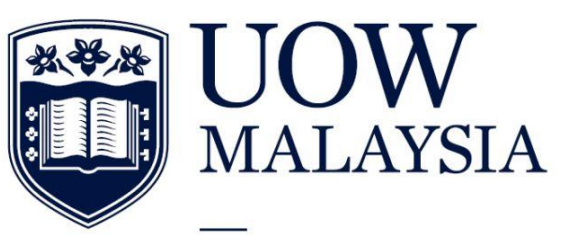

PART OF THE UNIVERSITY OF WOLLONGONG AUSTRALIA GLOBAL NETWORK

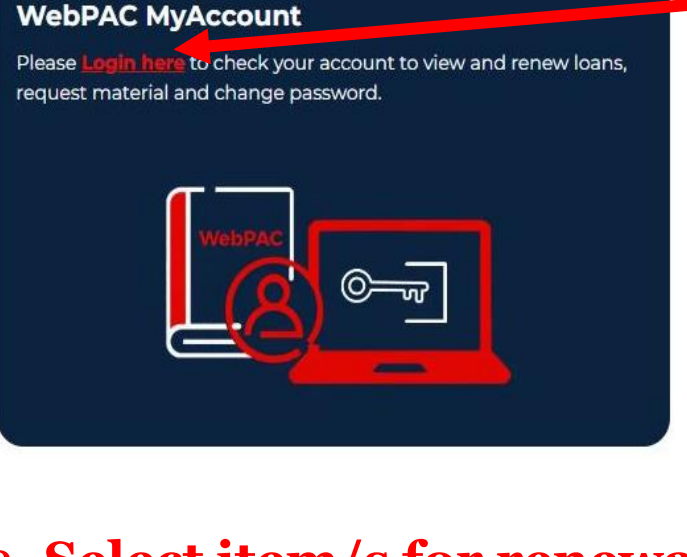

2. Select item/s for renewal.

3. Click Renew button. A new due date will appear indicating that your renewal has been successful

| Showing 1 t           | o 1 of 1                                                                                   |  |  |                                  |                                  |                        |                | Pag            | ge size: 10 🔪    |
|-----------------------|--------------------------------------------------------------------------------------------|--|--|----------------------------------|----------------------------------|------------------------|----------------|----------------|------------------|
| select for<br>renewal | Title                                                                                      |  |  | Check-out Date                   | Due Date 🗘                       | Checked out            | Status         | Last<br>Notice | Times<br>Renewed |
|                       | Your table is ready : tales of a New<br>York City maître d' / Michael Cecchi-<br>Azzolina, |  |  | 2023.07.14 AD at<br>14:30:52 MYT | 2023.07.28 AD at<br>23:59:00 MYT | Glenmarie<br>Campus UC | Checked<br>Out |                | 0 of 1           |
| Showing 1 t           | o 1 of 1                                                                                   |  |  |                                  |                                  |                        |                | Pag            | ge size: 10 •    |
| Renew Selec           | t All Clear All                                                                            |  |  |                                  |                                  |                        |                |                |                  |
| Export                |                                                                                            |  |  |                                  |                                  |                        |                |                |                  |

Not valid if there any overdue / fines in your account.

•1. Log in to your WebPac account

and select 'My Account'